# **PRÉSTAMO INTERPRES**

### **IMPORTANTE:**

- Debes estar matriculado en un programa académico o curso con una duración mayor a 4 meses.
- No tener suspensiones de los servicios por haber cometido alguna infracción o falta.
- Cumplir con los plazos de préstamo y devolución para evitar sanciones. Revisa el reglamento de uso de servicios y recursos **aquí**.
- Puedes solicitar hasta 2 libros al mismo tiempo en el módulo de atención.

## **REGISTRO DEL TRÁMITE:**

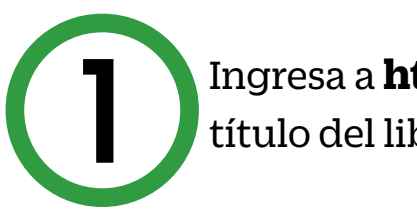

#### Ingresa a **https://biblioteca.upc.edu.pe/** > digita el título del libro en la caja de búsqueda > Buscar

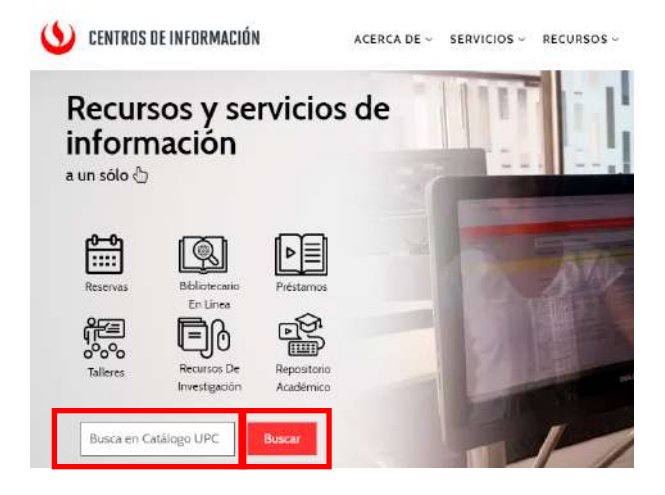

|                                                                                                    |                                                                                                    | Enviar a                                                                                                    |
|----------------------------------------------------------------------------------------------------|----------------------------------------------------------------------------------------------------|----------------------------------------------------------------------------------------------------|
| NUEVA RECURSOS DE PRÉS<br>BOSQUEDA INVESTIGACIÓN INTERBIRI                                                                                                    | STAMO<br>LIOTECARIO                                                                                                    | EXPORTAR EXPORTACIÓN REFWORKS ENDNOTE EASYBIB CITA ENLI<br>BIBTEX RIS<br>COnseguirlo                                                                                                    |
| čtica y ciudadanía                                                                                                    | × / Todos los recursos - 🔎                                                                                                    | OPCIONES DE SOLICITUD:                                                                                                    |
| os los materiales 🔹 Que contengan mis palabras de búsqueda 💌                                                                                                    | En cualquier parte del registro 🔻                                                                                                    | Año Todos 🔹 Volumen Todos 🔹 Descripción Todos 🔹                                                                                                    |
| Inicie sesión para obtener resultados completos y sol                                                                                                    | licitar elemplares 🕤 Iniciar sestion 🗙 DESCART                                                                                                    | CI UPC Monterrico > Acervo bibliográfico (LIB) > 172.1 MILL >                                                                                                    |
|                                                                                                    |                                                                                                    | CI UPC San Isidro > Acervo bibliográfico (LIB) > 172.1 NILL                                                                                                    |
| INA 14.216 Resultados J Filtrar por áreas temáticas                                                                                                    |                                                                                                    | CI UPC San Migue Acervo bibliográfico (LIB) > 172.1 MILL                                                                                                    |
| ARTICULO<br>LA ÉTICA Y SU MATRIZ DISCIPLINAL (SOBRE BIOÉTIC<br>CIUDADANÍA)/Ethics and its disciplinary matrix (Abo                                                                                                    | CA, ÉTICA Y<br>but Bioethics.                                                                                                    | CLUPC VIIIa / Acervo bibliográfico (LIB) > 172.1 MILL                                                                                                    |
| ethics and citizenship)<br>Bello, Gabriel                                                                                                    |                                                                                                    | CI UPC Monterrico   Colección etiqueta roja (CR)   172.1 MILL                                                                                                    |
| AZ4184 AUT V0113 00 //1-/40                                                                                                    |                                                                                                    |                                                                                                    |
| <ul> <li>Bioética», en op. cit., p. 174. 38. Bioética y. ciudadanía Filoso<br/>Ia ética como disciplina académica, teórica y</li> <li>esseña de compañeros</li> <li></li></ul>                                                                                                    | offa (y de la <mark>ótica</mark> misma como distinta de                                                                                                    | Identifica los ejemplares disponibles por el estad<br>Ejemplar en su lugar.                                                                                                    |
| <sup>44</sup> Bioftica, en og cit. p. 174. 38. Bioftica y ciudadania Filoso<br>Ia ética como disciplina académica, teóricayy<br><sup>45</sup> RESEÑA DE COMPAÑEROS<br><sup>47</sup> Texto completo disponible ☑ ><br>Selecciona la opción Recurso                                                                                                    | otta (y de la ética misma como distinta de                                                                                                    | Identifica los ejemplares disponibles por el estad         Ejemplar en su lugar.                                                                                                    |
| <ul> <li>Bioética, en op. cit., p. 174. 38. Bioética y ciudadania Filoso<br/>Iaética como discipilina académica, teóricayy</li> <li>RESEÑA DE COMPAÑEROS</li> <li>Texto completo disponible [2] &gt;</li> <li>Selecciona la opción Recurso<br/>en la lupa.</li> </ul>                                                                                                    | otta (y de la ótica misma como distinta de<br>os en la biblioteca y haz clic                                                                                                    | John Strate       John Strate                                                                                                    |
| <ul> <li>In an encoder of the provide an encoder of the provide an encoder of the provide an encoder of the provide an encoder of the provide an encoder of the provide an encoder of the provide an encoder of the provide an encoder of the provide antice of the provide antice of the</li></ul> | otta (y de la ótica misma como distinta de<br>os en la biblioteca y haz clic                                                                                                    | Joint Strate       Joint Strate         Joint Strate       Joint Strate         Joint Strat       Joint Strate                                                                                                    |
| <ul> <li><sup>46</sup> Biodica, en og cit. p. 174. 38. Biodica y cludadan[a Filoso<br/>Ia ética como disciplina académica, teorica;;</li> <li><sup>6</sup> resseña de compañeros</li> <li>∂ Texto completo disponible [2] &gt;</li> <li>Selecciona la opción Recurso<br/>en la lupa.</li> </ul>                                                                                                    | otta (y de la ótica misma como distinta de                                                                                                    | Jdentifica los ejemplares disponibles por el estad         Ejemplar en su lugar.         Año Todos • Volumen Todos • Descripción Todos •         CI UPC San Miguel         Acervo bibliográfico (LIB)         1-2 de 2 Registros         CÓDIGO DE BARRAS TIPO POLÍTICA DESCRIPCIÓN ESTADO OPCIONES                                                                                                    |
| <ul> <li>In another interpretation of the provide and the provided and the provided an</li></ul> | otia (y de la ótica misma como distinta de<br>os en la biblioteca y haz clic<br>× Recursos de la biblioteca v                                                                                     | Jdentifica los ejemplares disponibles por el estat<br>Ejemplar en su lugar.         Año Todos • Volumen Todos • Descripción Todos •         CI UPC San Miguel Acervo bibliográfico (LIB) 172.1 MILL         1-2 de 2 Registros         CÓDIGO DE BARRAS TIPO POLÍTICA DESCRIPCIÓN ESTADO OPCIONES         SM001641       Libro 7 Days Loan Ej. 2 (6a reimpr. 2015)                                                                                                    |
| ** Bioética», en op. cit., p. 174. 38. Bioética y ciudadania Filoso<br>ita ética como disciplina académica, teórica») * reseña de compañieros * Texto completo disponible (2) Selecciona la opción Recurso<br>en la lupa. ica y ciudadanía * Que contengan mis palabras de busqueda •                                                                                                    | offa (y de la ófica misma como distinta de<br>Os en la biblioteca y haz clic<br>X Recursos de la biblioteca v para<br>En cualquier parte del registro                                             | Jdentifica los ejemplares disponibles por el estad Ejemplar en su lugar.         Año Todos Volumen Todos Descripción Todos V         CI UPC San Miguel Acervo bibliográfico (LIB)         1-2 de 2 Registros         CÓDIGO DE BARRAS TIPO POLÍTICA DESCRIPCIÓN ESTADO OPCIONES         SM001641       Libro 7 Days Loan Ej. 2 (6a reimpr. 2015)         Ejemplar en su lugar (0 solicitudes)         SM00005       Libro 7 Days Loan                                                                                                    |
| <ul> <li>Induction, on op. cit., p. 174. 38. Bioética y ciudadania Filoso ita ética como disciplina académica, teóricayy</li> <li>reseña de compañieros</li> <li>Texto completo disponible (2)</li> </ul> Selecciona la opción Recurso en la lupa. ica y ciudadanía slos materiales <ul> <li>Que contengan mis palabras de búsqueda</li> <li>Ma 154 Resultados</li> <li>Guardar búsqueda</li> </ul>                                                                                                    | offa (y de la óffica misma como distinta de<br>os en la biblioteca y haz clic<br>X Recursos de la biblioteca V<br>En cualquier parte del registro                                                 | John Strate       John Strate                                                                                                    |
| ** Biodica, en og cit, p. 174. 38. Bioética y ciudadania Filoso<br>Laética como disciplina académica, teórica;;<br>resseña De compañeros  * Texto completo disponible [2] > Selecciona la opción Recurso<br>en la lupa. ica y ciudadanía ica y ciudadanía * Que contengan mis palabras de búsqueda • * A 54 Resultados • Que contengan mis palabras de búsqueda •                                                                                                    | otia (y de la ótica misma como distinta de<br>os en la biblioteca y haz clic<br>× / Recursos de la biblioteca •<br>En cualquier parte del registro •                                              | 5 Identifica los ejemplares disponibles por el estad Ejemplar en su lugar. Año Todos Volumen Todos Descripción Todos CUPC San Miguel Acervo bibliográfico (LIB) 172.1 MLL 1-2 de 2 Registros CODIGO DE BARRAS TIPO POLÍTICA DESCRIPCIÓN ESTADO OPCIONES SM001641 Libro 7 Days Loan Ej. 2 (6a reimpr. 2015) Ejemplar en su lugar (0 solicitudes) SM00005 Libro 7 Days Loan Ej. 2 (6a reimpr. 2015) Ejemplar en su lugar (0 solicitudes) Anota el código de clasificación del libro y el campus, entréga l personal que se encuentra en el módulo de atención para                                                                                                    |
| ** Biodica, en og cit, p. 174. 38. Biodica y ciudadania Filoso La ética como disciplina académica, teórica;; ** RESEÑA DE COMPAÑEROS * Texto completo disponible [2] > Selecciona la opción Recurso en la lupa. Selecciona la opción Recurso en la lupa. ica y ciudadanía ** Que contengan mis palabras de búsqueda ** Guardar búsqueda ** LIBRO Ética y ciudadanía : los límites de la convivencia Armando Milani Faiconi comp.; Ouetre veiez Vaicacier 1966 con peruana de Ciencias Aplicadas. Fondo Eritorial                                                                                                    | otifa (y de la ótica misma como distinta de<br>os en la biblioteca y haz clic<br>X Recursos de la biblioteca y haz clic<br>En cualquier parte del registro •<br>In cualquier parte del registro • | 5 Identifica los ejemplares disponibles por el estad gemplar en su lugar. Año Todos Volumen Todos Descripción Todos CUPC San Miguel Acervo bibliográfico (LIB) 172.1 MILL 1-2 de 2 Registros CÓDIGO DE BARRAS TIPO POLÍTICA DESCRIPCIÓN ESTADO OPCIONES SM001641 Libro 7 Days Loan Ej. 2 (6a reimpr. 2015) Ejemplar en su lugar (0 solicitudes) SM00005 Libro 7 Days Loan Ej. 2 (6a reimpr. 2015) Ejemplar en su lugar (0 solicitudes) SM00005 Libro 7 Days Loan El código de classificación del libro y el campus, entréga l personal que se encuentra en el módulo de atención para registrar tu solicitud.                                                                                                    |
| Biodica, en og cit, p. 174. 38. Biodica y ciudadania Filoso La etica como disciplina académica, teórica y ciudadania Filoso La etica como disciplina académica, teórica y ciudadania Filoso Selecciona la opción Recurso en la lupa. Selecciona la opción Recurso en la lupa. Sos materiales • Que contengan mis palabras de búsqueda • Na 54 Resultados • Guardar búsqueda LIBRO Ética y ciudadanía : los límites de la convivencia Armanco Minan Facon comp.; Odette veiez valcarcei 1966 comp. Peruana de Ciencias Aplicadas. Fondo Editorial Hinette •                                                                                                    | offa (y de la óffica misma como distinta de<br>OS en la biblioteca y haz clic<br>X / Recursos de la biblioteca v<br>En cualquier parte del registro •<br>In cualquier parte del registro •        | 5       Identifica los ejemplares disponibles por el estat<br>gemplar en su lugar.         1       Todos Volumen Todos Descripción Todos         1       CUPC San Miguel Acervo bibliográfico (LIB         1       2 de 2 Registros         Códico DE BARRAS TIPO POLÍTICA DESCRIPCIÓN ESTADO POLOTICA         SM001641       Libro 7 Days Loan Ej. 2 (6a reimpr. 2015)         Ejemplar en su lugar (0 solicitudes)         SM00005       Libro 7 Days Loan         Ejemplar en su lugar (0 solicitudes)         SM00005       Libro 7 Days Loan         Ejemplar en su lugar (0 solicitudes)         SM00005       Libro 7 Days Loan         Ejemplar en su lugar (0 solicitudes)         SM000005       Libro 7 Days Loan         Ejemplar en su lugar (0 solicitudes)         SM00005       Libro 7 Days Loan         Ejemplar en su lugar (0 solicitudes)                                                                                                    |
| *** Bioditica, en og. cit., p. 174. 38. Bioditica y. ciudadania Filoso I.a etica como disciplina académica, teórica;;;         *** Bioditica y. ciudadania Filoso I.a etica como disciplina académica, teórica;;;         *** Texto completo disponible [2];         Seleccciona la opción Recursos en la lupa.         Servica y ciudadanía         *** or y ciudadanía         *** or y ciudadanía         *** or y ciudadanía         *** or y ciudadanía         *** or y ciudadanía         *** or y ciudadanía         *** or y ciudadanía         *** or y ciudadanía         **** or y ciudadanía         ************************************                                                                                                    | otita (y de la ótica misma como distinta de<br>Des en la biblioteca y haz clic                                                                                                    | <b>5</b> Identifica los ejemplares disponibles por el estad gemplar en su lugar.           Año Todos Volumen Todos Descripción Todos           Identifica los ejemplares disponibles por el estad gemplar en su lugar.             Identifica los ejemplares disponibles por el estad gemplar en su lugar.             Identifica los ejemplares disponibles por el estad gemplar en su lugar.             Identifica los ejemplares disponibles por el estad gemplar en su lugar.             Identifica los ejemplares disponibles por el estad gemplaren su lugar (0 solicitudes)             Identifica los ejemplares disponibles por el estad gemplaren su lugar (0 solicitudes)             Identifica los ejemplares disponibles por el estad gemplaren su lugar (0 solicitudes)             Identifica los ejemplaren el el módulo de atención para registrar tu solicitud.                                                                                                    |
| Biodica, en og. cit., p. 174. 38. Biodica y ciudadania Filoso La ética como disciplina académica, teóricayy RESEÑA DE COMPAÑEROS Texto completo disponible [2] > Selecciona la opción Recurso en la lupa. Selecciona la opción Recurso en la lupa. Soladanía Sola y ciudadanía Sola selectrales Que contengan mis palabras de búsqueda Ma 154 Resultados Guardar búsqueda LIBRO Ética y ciudadanía : los límites de la convivencia Atraéto Milan Fatori comp.; Odette Vetez Valcarcer 1966-co Peruana de Ciencias Aplicadas. Fondo Editorial Atraéto: I Disponible en CI UPC Monterrico Acervo bibliográfico (LI LIBRO Ética y ciudadanía : material del curso                                                                                                    | offa (y de la óffica misma como distinta de<br>Des een la biblioteca y haz clic                                                                                                    | 5       Identifica los ejemplares disponibles por el estat<br>Ejemplar en su lugar.         Año Todos Volumen Todos Descripción Todos       Image: Cupe Sama Single Cupe Single Single |
| Biodica, en og cit, p. 174. 38. Biodica y ciudadania Filoso I.a., etica como disciplina académica, teóricayy FRESENA DE COMPAÑEROS Texto completo disponible [2] > Selecciona la opción Recurso con la lupa. Selecciona la opción Recurso con la lupa. Solo materiales Que contengan mis palabras de búsqueda A 154 Resultados Guardar búsqueda ILBRO Ética y ciudadanía : los límites de la convivencia Armando Milan Faconi comp.; Odette veiez Valcarcei 1968 con la lupa. ILBRO Ética y ciudadanía : los límites de la convivencia Armando Milan Faconi comp.; Odette veiez Valcarcei 1968 con la lupa. ILBRO Ética y ciudadanía : los límites de la convivencia Armando Milan Faconi comp.; Odette veiez Valcarcei 1968 con la lupa. ILBRO Ética y ciudadanía : los límites de la convivencia Armando Milan Faconi comp.; Odette veiez Valcarcei 1968 con la lupa. ILBRO Ética y ciudadanía : los límites de la convivencia Armando Milan Faconi comp.; Odette veiez Valcarcei 1968 con la lupa. ILBRO Ética y ciudadanía : material del curso Armando Millán Falconi ed.; Francisco Metino ed.; Universidada III Disponible en CI UPC Monterrico Acervo bibliografico (CI                                                                                                    | offa (y de la óffica misma como distinta de<br>Des en la biblioteca y haz clic                                                                                                    | 5       Identifica los ejemplares disponibles por el estad Ejemplar en su lugar.         1       Identifica los ejemplares disponibles por el estad Ejemplar en su lugar.         1       Identifica los ejemplares disponibles por el estad Ejemplar en su lugar.         1       Identifica los ejemplares disponibles por el estad estad est                                                                          |
| Biodica, en og. cit., p. 174. 38. Biodica y ciudadania Filoso<br>Biodica, en og. cit. p. 174. 38. Biodica y ciudadania Filoso<br>Biodica, en og. cit. 2014<br>Perseña De compañenos<br>Texto completo disponible [2] ><br>Seleccciona la opción Recursor<br>en la lupa.<br>Sos materiales      Que contengan mis palabras de búsqueda      Guardar búsqueda     JEBRO<br>LIBRO<br>LIBRO<br>L                                                                                                    | ota (y de la ética misma como distinta de<br>Des een la biblioteca y haz clic                                                                                                    | 5 Identifica los ejemplares disponibles por el estad Ejemplar en su lugar. Ario Todos Volumen Todos Descripción Todos CUE CUPC San Miguel Acervo bibliográfico (LIB 172.1 MLL 1-2 de 2 Registros COCIO DE BARRAS TIPO POLÍTICA DESCRIPCIÓN ESTADO OPCIONES SMOODOS Libro 7 Days Loan Ej. 2 (6a reimpr. 2015) Ejemplar en su lugar (0 solicitudes) SMOODOS Libro 7 Days Loan El 2 (6a reimpr. 2015) Ejemplar en su lugar (0 solicitudes) SMOODOS Libro 7 Days Loan El módulo de atención para registrar tu solicitud. El documento que solicitas se enviará al Centro de Información del campus en que to encuentras.                                                                                                    |
| ** Biodica, en op. cit., p. 174. 38. Biodica y ciudadania Filoso La ética como disciplina académica, teórica;;; ** ESENA DE COMPAÑEROS * Texto completo disponible [2] > Selecciona la opción Recursos en la lupa. Selecciona la opción Recursos en la lupa. ** or texto completo disponible [2] > Selecciona la opción Recursos en la lupa. ** or texto completo disponible [2] > Selecciona la opción Recursos en la lupa. ** or texto completo disponible [2] > ** or texto completo disponible [2] > Selecciona la opción Recursos en la lupa. ** or texto completo disponible [2] > ** or texto completo disponible [2] > ** or texto completo disponible disponible disponi disponible disponible disponible disponible disponib                                                                                                    | ota (y de la ética misma como distinta de<br>Des en la biblioteca y haz clic                                                                                                    | Dentifica los ejemplares disponibles por el estad Ejemplar en su lugar.          Año Todos Volumen Todos Descripción Todos         Internet Todos Volumen Todos Descripción Todos         Internet Todos Volumen Todos Descripción Todos         Internet Todos Volumen Todos Descripción Todos         Internet Todos Volumen Todos Descripción Todos         Internet Todos Volumen Todos Descripción Todos         Internet Todos Volumen Todos Descripción Todos         Internet Todos Volumen Todos Descripción Todos         Internet Todos Descripción Todos         Internet Todos Descripción Descripción Todos         Internet Todos Descripción Descripción Descripción Descripción Descripción Descripción Descripción Descripción Descripci <t< td=""></t<>                                                                                                    |

| Ética y     | ciudadanía × / Recursos de l                                                                                                    | a biblic     | oteca | • |
|-------------|----------------------------------------------------------------------------------------------------|--------------|-------|---|
| Todos los m | ateriales 🔹 Que contengan mis palabras de búsqueda 🝷 En cualquier parte de                                                                                                    | el regist    | tro 🔻 |   |
| página 154  | Resultados 🦼 Guardar búsqueda                                                                                                    |              |       |   |
|             | LIBRO<br>Ética y ciudadanía : los límites de la convivencia<br>Armando Milian Faiconi comp.; Odette veiez valcarcei 1968- comp.; Alejandro León aut.;<br>Peruana de Ciencias Aplicadas. Fondo Editorial<br>Atmetric 0<br>Disponible en CI UPC Monterrico Acervo bibliogràfico (LIB) (172.1 MILL ) y otras ubi | 99<br>Univer | Sidad | * |
| 2           |                                                                                                    |              |       |   |
|             | LIBRO<br>Ética y ciudadanía : material del curso<br>Armando Millán Falconí ed.; Francisco Merino ed.; Universidad Peruana de Ciencias Apli<br>Disponible en CI UPC Monterrico Acervo bibliográfico (CUR HU109 MILL 2009-1)                                                                                    | "<br>cadas   |       | * |

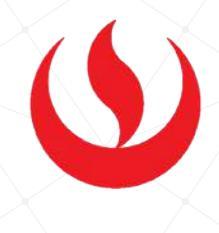